# Project Progress Monitoring System(PPMS) WRD, JHARKHAND

# USER MANUAL FOR Asset Management Module

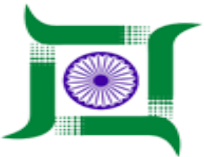

# Water Resources Department, Jharkhand.

Nepal House, Doranda, Ranchi-834002

Website- http://wrdjharkhand.nic.in | Email- cemont-wrd-jhr@nic.in

#### 1. Login Page

| WATER RESOURCES DEPARTMENT<br>Government Of Jharkhand                              |
|------------------------------------------------------------------------------------|
| Luser Name                                                                         |
| Le Password                                                                        |
| Click to Login Into Login New Register New User Registration entry Web Application |
| Citcli to update passwordForgot password?                                          |
| 1 Help 🔧                                                                           |
| Click to download user manual                                                      |
|                                                                                    |
|                                                                                    |
|                                                                                    |

- First, User will have to type the link in Browser URL. Linkhttp://jalshaktijharkhand.in
- User can enter their login details like Username and Password in respective text box and click on Login button as shown in above picture to enter into the PPMS Application.
- User can click on forget password option to change the password if they forget their password.
- User can Click on Help link to download user manual.

### 1. Asset Management List

| WATER RESOURCES DEPARTMENT<br>GOVERNMENT OF JHARKHAND |                                                                            | B WRD PPMS -        |
|-------------------------------------------------------|----------------------------------------------------------------------------|---------------------|
| 🚱 GIS                                                 | Assets List Select Division                                                | Click to add Asset  |
| Project                                               | Division     Select Asset Type     Select Asset type     Click to search : | asset ———— Q 🕇      |
| i Inspection                                          | Land                                                                       |                     |
| H Monitoring                                          | Building                                                                   |                     |
| 🍽 Field Visit                                         | Motor Vehicles                                                             |                     |
| 🗳 Land Acquisition                                    | CANAL DESIGN DIVISION NO.1, JAMSHEDPUR                                     | ∅                   |
| 🗳 Forest Clearence                                    | DESIGN DIVISION NO.3, ADITYAPUR                                            | ⊘                   |
| Legal                                                 | Machinery/Special Tools                                                    |                     |
| 🏠 Agency Performance                                  |                                                                            | Click to Edit Asset |
| 📕 Asset Management                                    | •                                                                          |                     |
| Assets List                                           |                                                                            |                     |
| Personal                                              |                                                                            |                     |
| User Communication                                    | •                                                                          |                     |
| Budget Head                                           |                                                                            |                     |

- User have to click on Asset Management Module and then 'Assets List' button to go to Assets List page.
- User will see the list of Asset entered. User cans search the respective Asset by using the given filters like Division Name, Asset Type.
- User can click on edit icon button to update the Assets details as shown in picture.
- User will have to click on '+' button to add the new Asset details as shown in picture.

## 2. Assets Entry

| WATER RESO<br>GOVERNMENT OF | URCES DEPARTMENT Select Asset type, here 'land' is selected       | WRD PPMS -              |
|-----------------------------|-------------------------------------------------------------------|-------------------------|
| 🚱 GIS                       | Asset Entry                                                       |                         |
| 🗎 Project                   | Asset Type Land Details Type of building                          | Total Land Area         |
| i Inspection                | Land V Land related with building (Resive V                       |                         |
| i Monitoring                | Name of building Owner(owned by department/rent) Use Of Land      |                         |
| 🃁 Field Visit               |                                                                   |                         |
| 🗳 Land Acquisition          | Submit Reset Back                                                 |                         |
| 🕼 Forest Clearence          | •                                                                 |                         |
| Legal                       | •                                                                 |                         |
| Agency Performance          | •                                                                 |                         |
| 📱 Asset Management          | •                                                                 |                         |
| Assets List                 |                                                                   |                         |
| e Personal                  | •                                                                 |                         |
| User Communication          | •                                                                 |                         |
| <b>e</b> Budget Head        |                                                                   |                         |
|                             | Powerea by <b>Gyberswir i</b>                                     |                         |
| WATER RESO                  |                                                                   | 🗷 WRD PPMS 🗸            |
| 🚱 gis                       | Asset Entry                                                       |                         |
| 📋 Project                   | Accet Turo                                                        |                         |
| i Inspection                | Machinery/Special Tools  Select                                   |                         |
| i Monitoring                |                                                                   |                         |
| 🃁 Field Visit               |                                                                   | + Add                   |
| 🗳 Land Acquisition          | SI No. Type of Machinery Machinery Quantity Machinery in Use Mach | ninery Abandoned Action |
| 🕼 Forest Clearence          |                                                                   |                         |
| ≯ Legal                     | Submit Baset Back                                                 |                         |
| Agency Performance          |                                                                   |                         |
| Asset Management            |                                                                   |                         |
| Assets List                 |                                                                   |                         |
| Personal                    |                                                                   |                         |
|                             |                                                                   |                         |
|                             |                                                                   |                         |
| User Communication          |                                                                   |                         |

| WATER RESOL<br>GOVERNMENT OF | CES DEPARTMENT Select Asset type, here 'Motor Vehicle' is selected                                                        |
|------------------------------|----------------------------------------------------------------------------------------------------|
| 🚱 GIS                        | Asset Entry                                                                                                    |
| 📋 Project                    | Asset Type Division Total No Of Vehicle                                                                                   |
| i Inspection                 | Motor Vehicles  Select                                                                                                    |
| H Monitoring                 | Division Wise Vehicle Details                                                                                             |
| 🍽 Field Visit                | Last Month                                                                                                    |
| 🔏 Land Acquisition           | SI No. Vehicle No. Vehicle Run Vehicle Typ Vehicle Ow Running (In Cost Year) Total KM Action<br>ning Status e nership KM) |
| 🔒 Forest Clearence           | 1 Selec ▼ Selec ▼ Selec ▼                                                                                                 |
| ≯ Legal                      |                                                                                                    |
| 1 Agency Performance         | Submit Reset Back                                                                                                    |
| 👖 Asset Management           |                                                                                                    |
| Assets List                  |                                                                                                    |
| 9 Personal                   |                                                                                                    |
| <b>9</b> User Communication  |                                                                                                    |
| Budget Head                  | •                                                                                                    |

- After clicking on add button, User will land into this page of Asset entry page
- User will then have to select the asset type like Building, Land, Motor Vehicle and Machinery tools and the fields will be appear as per the selected asset type.
- After that user will have to fill the details of asset as per the asset selected.
- After filling all the details user will have to submit button to save the details.